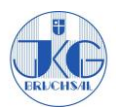

## BigBlueButton (BBB) – Anleitung für Schülerinnen und Schüler

Mit BigBlueButton haben wir eine Möglichkeit miteinander zu sprechen, Fragen zu klären und uns auszutauschen. Da BBB über den Schulserver läuft ist es datenschutzkonform. Das Angebot ist freiwillig und nur ergänzend zu den gestellten Wochenaufgaben. Der Zugang ist per PC und Handy möglich. Zu empfehlen ist die Nutzung am PC, da die Handhabung dort übersichtlicher und einfacher ist. Nutzt am besten **Chrome.** 

## Los geht's:

- 1. Du erhältst von deinem Lehrer per Mail einen Link und eventuell ein Passwort. Klicke auf den Link oder kopiere ihn in die Internetadressenleiste.
- 2. Falls du ein Passwort bekommen hast, gib das Passwort ein.
- 3. Melde dich mit deinem Vornamen (bei Namensdopplungen in der Klasse auch mit dem ersten Buchstaben deines Nachnamens) an.
- 4. Wichtig: Wähle "Mit Mikrofon aus" (nicht: "nur zuhören"). Das Mikrofon kann von euch in der Konferenz beliebig aus- und angeschaltet werden.
- 5. Warte bis du für den Raum freigeschaltet wirst.

Grundsätzlich seid ihr alle auf stumm geschaltet. Wie könnt ihr euch dennoch zu Wort melden?

- 1. (per Handy: Klicke oben links auf das kleine Männchen.)
- 2. Klicke links in der Leiste auf deinen Namen.
- 3. Wähle "Status setzen".
- 4. Wähle "Hand heben".
- 5. (per Handy: Kehre durch klicken auf das Männchen zum Startbildschirm zurück).
- 6. Sobald ich dich per Ton aufrufe, kannst du auf das durchgestrichene Mikrofon unten in der Mitte klicken und du kannst sprechen.
- 7. Wenn du fertig gesprochen hast, stelle dein Mikrofon bitte wieder aus, indem du erneut auf das Mikrofon unten in der Mitte klickst und es damit sperrst.

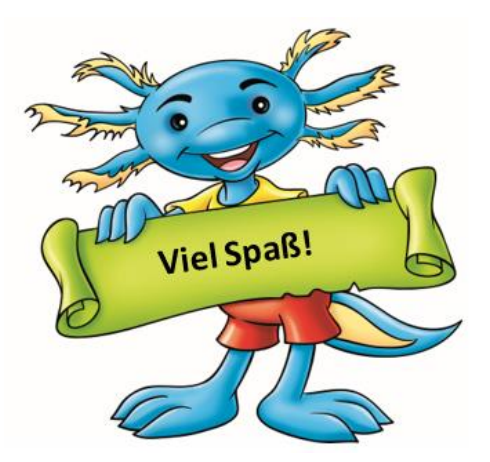